## Инструкция по регистрации и работе с местными отделениями на сайте рдш.рф

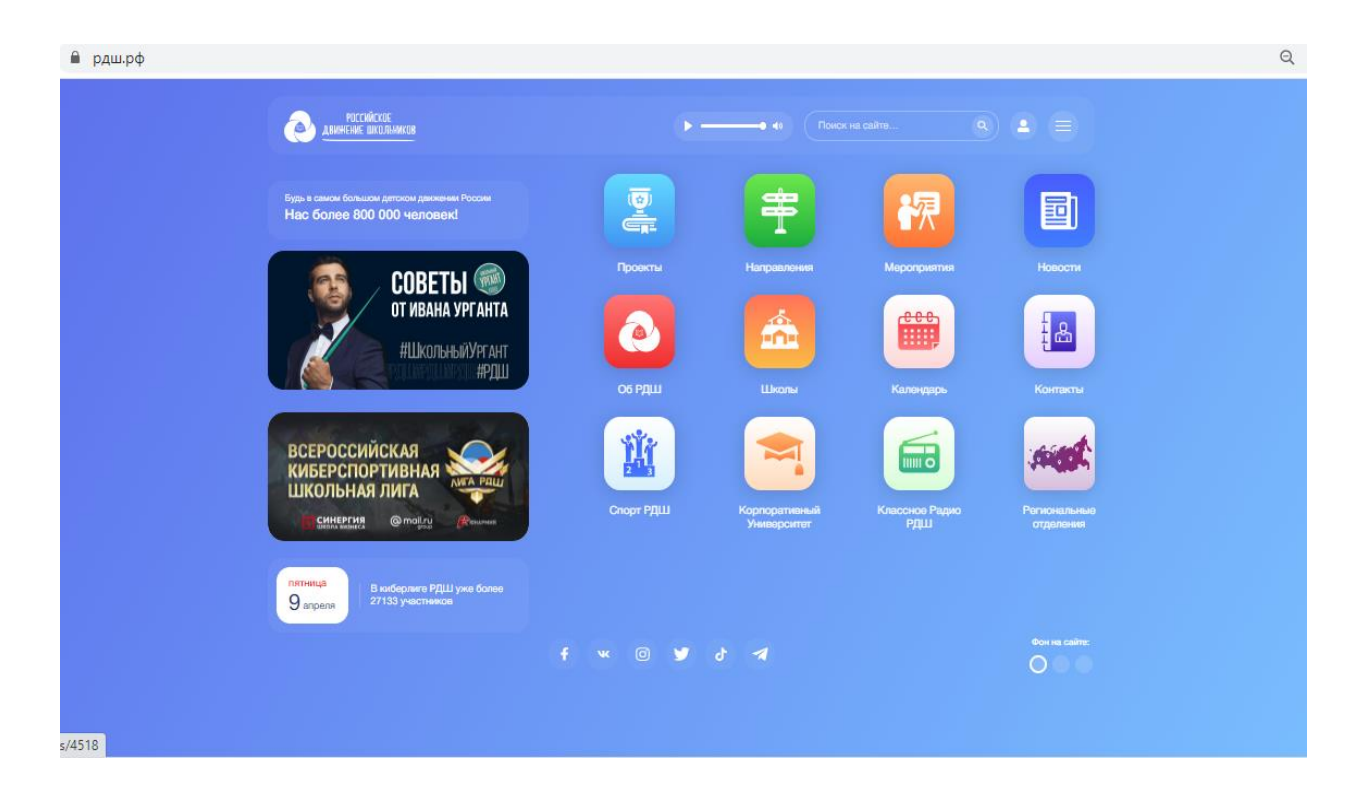

Вам необходимо зайти на сайт рдш.рф под своей учетной записью.

Далее, выбираем иконку, которая откроет всплывающее меню.

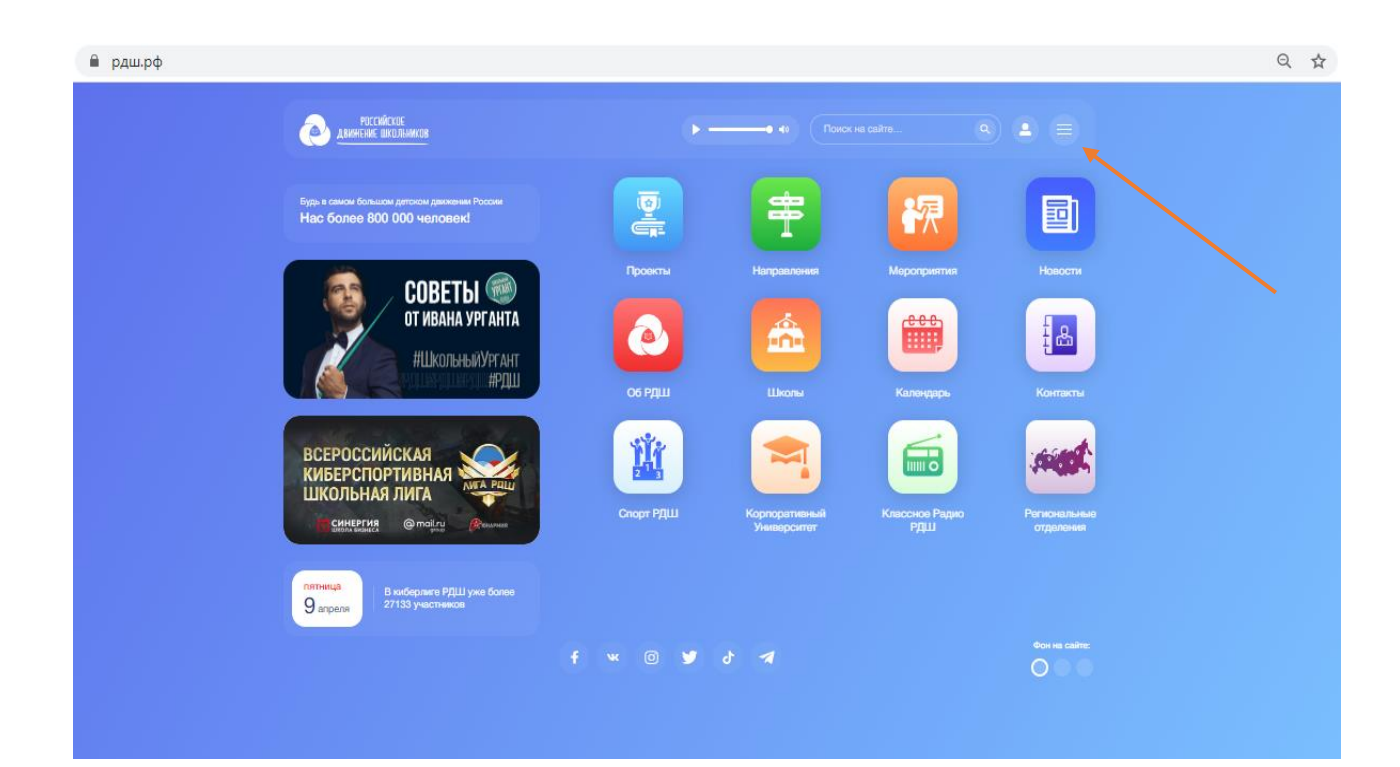

В меню необходимо выбрать раздел «Местные отделения».

| 🔒 рдш.рф                                                                   |         |                                          |             |                          | ର ☆ |
|----------------------------------------------------------------------------|---------|------------------------------------------|-------------|--------------------------|-----|
| РОССИЙСКОЕ ДВИНЕНИЕ ШКОЛЬНИКОВ                                             |         | Об РДШ                                   |             |                          |     |
|                                                                            |         | Одвижении                                | G           | труктура                 |     |
| Будь в самом большом детском движении России<br>Нас более 800 000 человек! |         | Региональные отделения                   |             | Соординационный совет    |     |
|                                                                            |         | Пеовичные отделения                      |             | сопросы и ответы         |     |
|                                                                            | Проекты | Напрааления М<br>Документы               | Иероприятия | Новости                  |     |
| ОТ ИВАНА УРГАНТА                                                           |         | Деятельность                             |             |                          |     |
| #Школьный Ургант                                                           | e       | Honorra                                  |             | i interneting            |     |
| исслования тран                                                            | 06 РДШ  | Проекты Школы                            | Календары К | алендарь Контисты        |     |
|                                                                            |         | Информационные ресурсь                   |             |                          |     |
| ВСЕРОССИЙСКАЯ                                                              | M       |                                          |             | ideat                    |     |
| ШКОЛЬНАЯ ЛИГА                                                              |         | Классное радио РДШ                       | Г           | орпоративный университет |     |
|                                                                            | Спорт Р | Корпоративный Кл<br>Университет          |             |                          |     |
|                                                                            |         | Обратная связь                           |             |                          |     |
|                                                                            |         | Почтовый адрес и приём курьерской коррес | понденции:  |                          |     |

Далее нажимаем зеленую кнопку «Зарегистрировать».

| Местные отделения                       | Название орг               | ганизации |  |
|-----------------------------------------|----------------------------|-----------|--|
|                                         |                            |           |  |
| МБУ ДО "Усть-Коксинский Дом д           | етского творчества"        |           |  |
| Алтай Создано:27 авг. 2020 г. Членов РД | Ш 2 Первичных отделений 20 |           |  |
|                                         |                            |           |  |

После того, как Вы прочтете информацию на всплывающем окне и убедитесь, что все шаги сделаны верно, нажмите «Продолжить регистрацию».

| Авижение школьников           |                                                                                                    |                     |
|-------------------------------|----------------------------------------------------------------------------------------------------|---------------------|
|                               | Подтверждение                                                                                                    |                     |
| Местные отделени:             | Уважаемые коллеги!                                                                                                    |                     |
| Регион                        | Если вы решили зарегистрировать местное отделение РДШ на сайте рдш.рф, убедитесь,                                                                                                 |                     |
| Не выбрано                    | что вы предварительно:                                                                                                    | Найти               |
|                               | <ul> <li>1. Приняли решение о создании местного отделения и направили Председателю</li> </ul>                                                                                     |                     |
|                               | регионального отделения РДШ письмо о готовности создать местное отделение,<br>указали кандидатуру на должность Предселателя местного отделения и дату                             |                     |
|                               | проведения учредительного собрания.                                                                                                    |                     |
| 100100000                     | <ul> <li>2. Провели учредительное собрание.</li> </ul>                                                                                                    |                     |
| мьу до "усть-Коксински        | <ul> <li>3. Один экземпляр протокола учредительного собрания направили в региональное<br/>отпеление РЛШ в скан протокода готовы разместить в личном кабинете местного.</li> </ul> |                     |
|                               | отделения после регистрации на сайте.                                                                                                    |                     |
| Алтай Создано:27 авг. 2020 г. | Если этот алгоритм соблюден, приступайте к регистрации местного отделения РДШ                                                                                                    | Подробное 😒         |
|                               | Если у вас остались вопросы, обратитесь к председателю регионального отделения РДШ (контакты по <u>осылке</u> )                                                                   |                     |
|                               | Продолжить регистрацию                                                                                                    |                     |
| Муниципальное общеобра        |                                                                                                    | . Г.И. Марчука р.п. |

Далее заполняем форму регистрации согласно полям (все поля обязательны для заполнения). Для того, чтобы загрузить протокол учредительного собрания, нажимаем «Выбрать файл».

| РОССИЙСКОЕ ДВИНЕНИЕ ШКОЛЬНИКОВ                               |                                             | Q • 🖗 • Об РДШ • • Деятельность • | • Мария Иванова – |
|--------------------------------------------------------------|---------------------------------------------|-----------------------------------|-------------------|
| Регистрация ме                                               | стного отделения                            |                                   |                   |
| Федеральный округ                                            | Субъект РФ                                  |                                   |                   |
| Не выбрано                                                   | <ul> <li>Не выбрано</li> </ul>              | ~                                 |                   |
| Наименование муниципального обра:                            | ования, в котором создано местное отделение |                                   |                   |
| Название                                                     |                                             |                                   |                   |
| ФИО председателя                                             |                                             |                                   |                   |
| Фамилия                                                      | Имя                                         | Отчество                          |                   |
| Фамилия                                                      | Имя                                         | Отчество                          |                   |
| Email                                                        | Телефон                                     |                                   |                   |
| Email                                                        | Телефон                                     |                                   |                   |
| Дата создания местного отделения                             |                                             |                                   |                   |
| 09.04.2021                                                   |                                             |                                   |                   |
| Количество первичных отделений в м                           | встном                                      |                                   |                   |
| отделении                                                    |                                             |                                   |                   |
|                                                              |                                             |                                   |                   |
| Количество членов организации                                |                                             |                                   |                   |
|                                                              |                                             |                                   |                   |
| Скан протокола учредительного собр<br>в разделе "Документы") | ния (шаблон протокола                       |                                   |                   |
| Выберите файл Файл не выбран                                 |                                             |                                   |                   |
| Название местного отделения органи                           | зации (как указано а протоколе)             |                                   |                   |
| Название                                                     |                                             |                                   |                   |
|                                                              |                                             |                                   |                   |

Далее выбираем нужный нам файл и нажимаем «Открыть».

| Пазвание                                                                                                    |                                       |                  |                 |          |     |              |           |
|----------------------------------------------------------------------------------------------------|---------------------------------------|------------------|-----------------|----------|-----|--------------|-----------|
| ФИО председателя                                                                                                    |                                       |                  |                 |          |     |              |           |
| Фамилия                                                                                                    | Имя                                   |                  |                 | Отчество |     |              | _         |
| 💿 Открытие                                                                                                    |                                       |                  |                 |          |     |              |           |
| ← → ~ ↑ > Это                                                                                                    | от компьютер » Рабочий стол » Новая г | тапка            |                 |          | ٽ ~ | 🔎 Поиск: Ног | вая папка |
| Упорядонить - Нова                                                                                                    | 0 03073                               |                  |                 |          |     |              |           |
| Telegram Deskto ^                                                                                                    | Имя                                   | Дата изменения   | Тип             | Размер   |     | 0-           |           |
| Дорожные карт                                                                                                    |                                       | 00.04.2021.18-25 | Презентация Міс | 0.45     |     |              |           |
| Инструкции                                                                                                    | Протокол местного отделения           | 05/04/2021 10/25 | презентация инс | 0 Kb     |     |              |           |
| Контракт РДЦ                                                                                                    |                                       |                  |                 |          |     |              |           |
|                                                                                                    |                                       |                  |                 |          |     |              |           |
|                                                                                                    |                                       |                  |                 |          |     |              |           |
| 💻 этот компьютер                                                                                                    |                                       |                  |                 |          |     |              |           |
| Этот компьютер<br>Видео                                                                                                    |                                       |                  |                 |          |     |              |           |
| <ul> <li>Этот компьютер</li> <li>Видео</li> <li>Документы</li> </ul>                                                                                                    |                                       |                  |                 |          |     |              |           |
| <ul> <li>Этот компьютер</li> <li>Видео</li> <li>Документы</li> <li>Загрузки</li> </ul>                                                                                                    |                                       |                  |                 |          |     |              |           |
| <ul> <li>Этот компьютер</li> <li>Видео</li> <li>Документы</li> <li>Загрузки</li> <li>Изображения</li> </ul>                                                                                                    |                                       |                  |                 |          |     |              |           |
| <ul> <li>Этот компьютер</li> <li>Видео</li> <li>Документы</li> <li>Загрузки</li> <li>Изображения</li> <li>Музыка</li> </ul>                                                                                                    |                                       |                  |                 |          |     |              |           |
| <ul> <li>→ Этот компьютер</li> <li>Видео</li> <li>Документы</li> <li>Загрузки</li> <li>Изображения</li> <li>Музыка</li> <li>Объемные объ</li> </ul>                                                                                            |                                       |                  |                 |          |     |              |           |
| <ul> <li>этот компьютер</li> <li>Видео</li> <li>Документы</li> <li>Загрузки</li> <li>Изображения</li> <li>Музыка</li> <li>Объемные объ</li> <li>Рабоний стол</li> </ul>                                                                        |                                       |                  |                 |          |     |              |           |
| <ul> <li>этот компьютер</li> <li>Видео</li> <li>Документы</li> <li>Загрузки</li> <li>Изображения</li> <li>Музыка</li> <li>Объемные объ</li> <li>Рабочий стол</li> <li>Побъемъчий ик</li> </ul>                                                 |                                       |                  |                 |          |     |              |           |
| <ul> <li>этот компьютер</li> <li>Видео</li> <li>Документы</li> <li>Загрузки</li> <li>Изображения</li> <li>Музыка</li> <li>Объемные объ</li> <li>Рабочий стол</li> <li>Докальный дис</li> </ul>                                                 |                                       |                  |                 |          |     |              |           |
| <ul> <li>этот компьютер</li> <li>Видео</li> <li>Документы</li> <li>Загрузки</li> <li>Изображения</li> <li>Музыка</li> <li>Объемные объ</li> <li>Рабочий стол</li> <li>Локальный дис</li> <li>Папка обмена (</li> </ul>                         |                                       |                  |                 |          |     |              |           |
| <ul> <li>этот компьютер</li> <li>Видео</li> <li>Документы</li> <li>Загрузки</li> <li>Изображения</li> <li>Музыка</li> <li>Объемные объ</li> <li>Рабочий стол</li> <li>Локальный дис</li> <li>Папка обмена (</li> <li>Мои документь</li> </ul>  |                                       |                  |                 |          |     |              |           |
| <ul> <li>этот компьютер</li> <li>Видос</li> <li>Документы</li> <li>Загрузки</li> <li>Изображения</li> <li>Музыка</li> <li>Объемные объе</li> <li>Рабочий стол</li> <li>Локальный дис</li> <li>Папка обмена (</li> <li>Мои документь</li> </ul> |                                       |                  |                 |          |     |              |           |

После того, как все данные заполнены необходимо нажать «Отправить заявку».

| рдш.рф/local-division/re | gistration                                                                                                    |                                                                                     |                                             | Q \$ |
|--------------------------|----------------------------------------------------------------------------------------------------|-------------------------------------------------------------------------------------|---------------------------------------------|------|
|                          | росойское двинение школьников                                                                                                    | Q · @ ·                                                                             | Об РДШ - · Деятельность - · Мария Иванова - |      |
|                          | Регистрация местного отде                                                                                                    | ления                                                                               |                                             |      |
|                          | Факерильный округ     Факерильный округ     Шектральный округ     Шектральный округ     Ч     Иаличенование муниципального образования, в котором создано м     Муниципальный район города Саранска     ФИО председателя     Факилов     Манисе     Етка!     Тт     Каличество правичных отделения     Ф. 2021     С     Количество илектов органования     Сам горота создания     Сам горота создания     Сам горота создания     Сам горота создания     Сам горота создания     Сам горота создания (наблон портокола | убъег РФ<br>Мордовия ✓<br>нестное отделение<br>ная<br>Иван<br>Слефон<br>79999999999 | Orvecteo<br>Mesungarv                       |      |
|                          | <ul> <li>укадила: жилутикана)</li> <li>Выберите фай». Протокол месноло отделения ррх.</li> <li>Назавиче нестного отделения организации (сак указано в протоко<br/>МОУ «Средия общеобразовательная школа с УИОП №22</li> <li>Отделата зоявку</li> </ul>                                                                                                    | ne)                                                                                 |                                             |      |

В случае верного заполнения всех полей появится окно с текстом «Заявка успешно отправлена администратору».

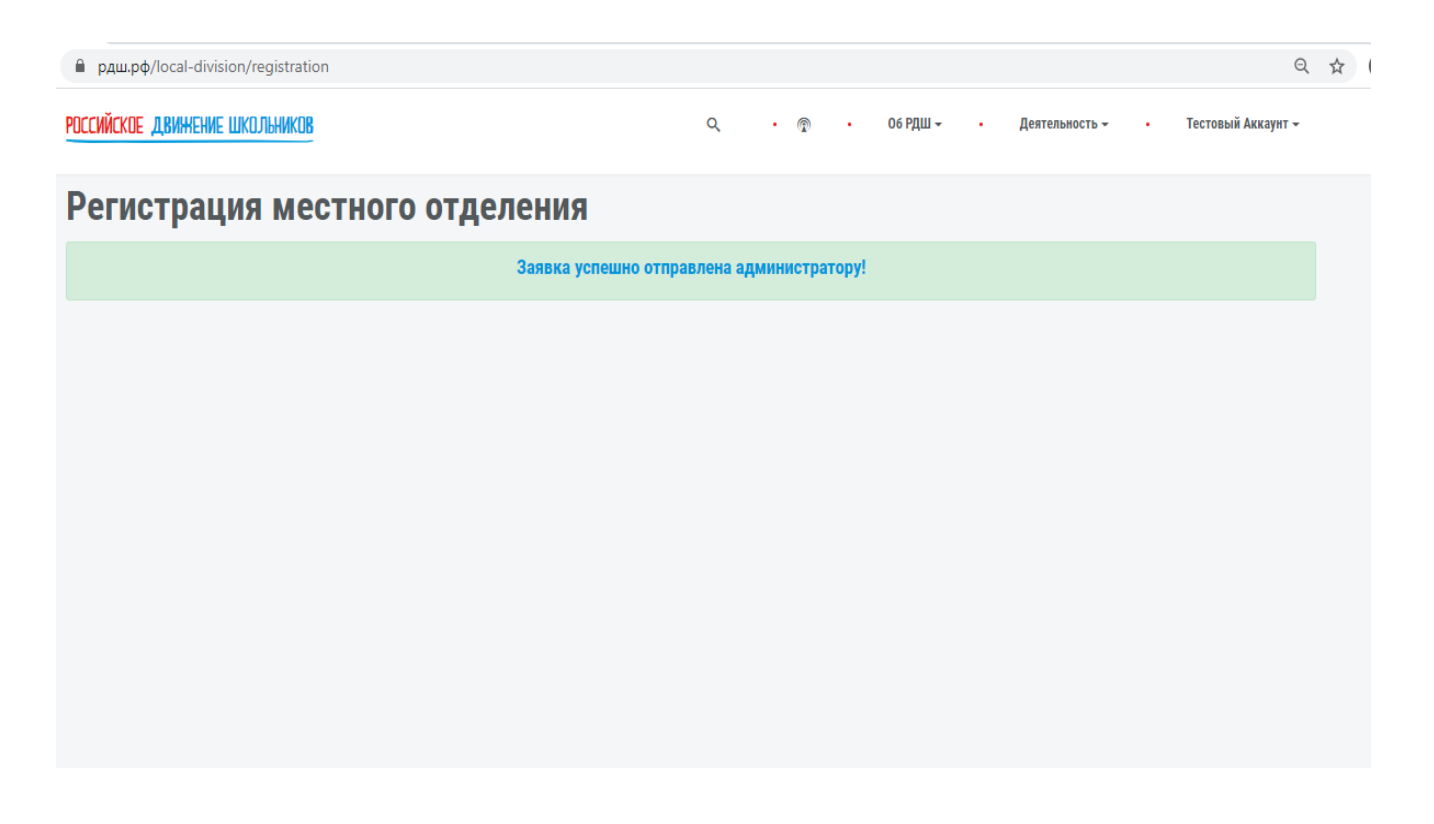

Далее необходимо перейти в личный кабинет пользователя, где будет указана информация «Заявка на создание местного отделения на рассмотрении».

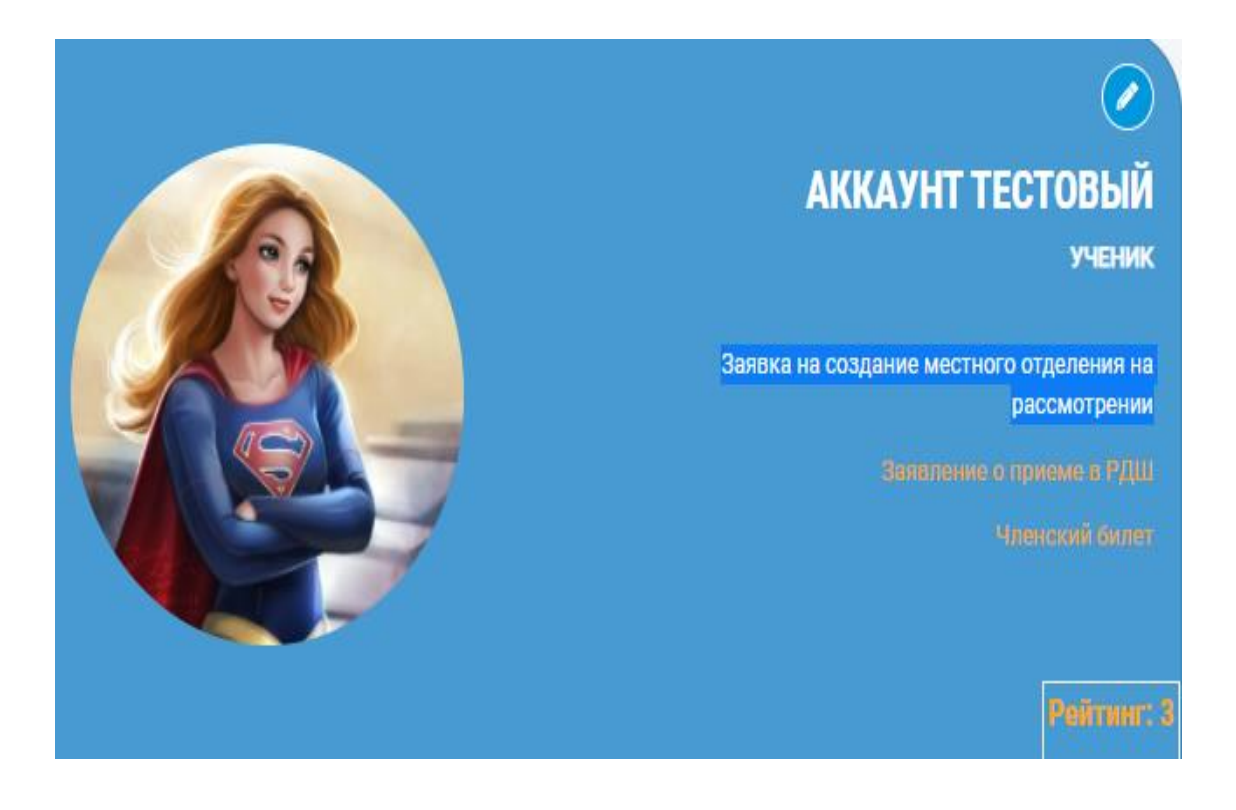

Если ваша заявка долго находится на рассмотрении, то необходимо нажать на иконку, которая откроет всплывающее меню.

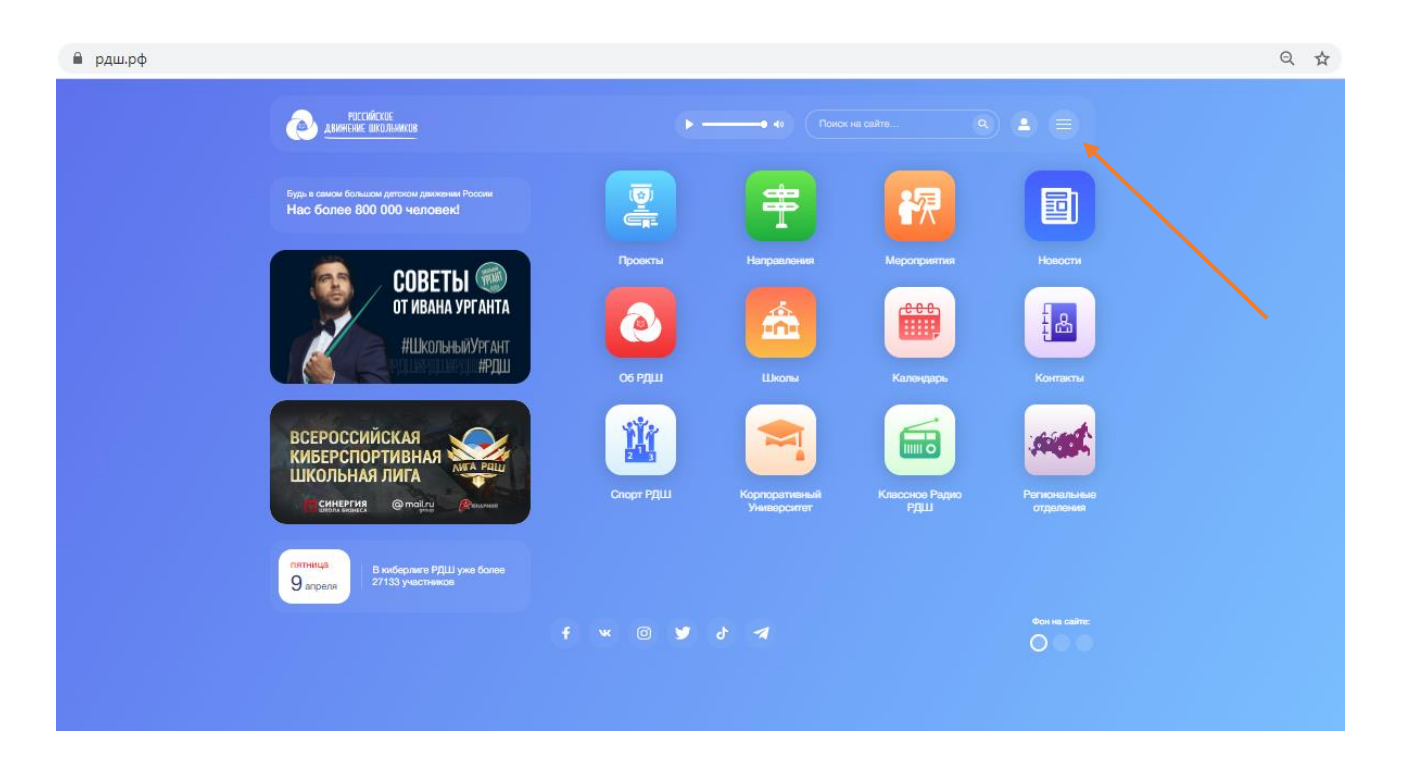

Далее необходимо выбрать раздел «Региональные отделения».

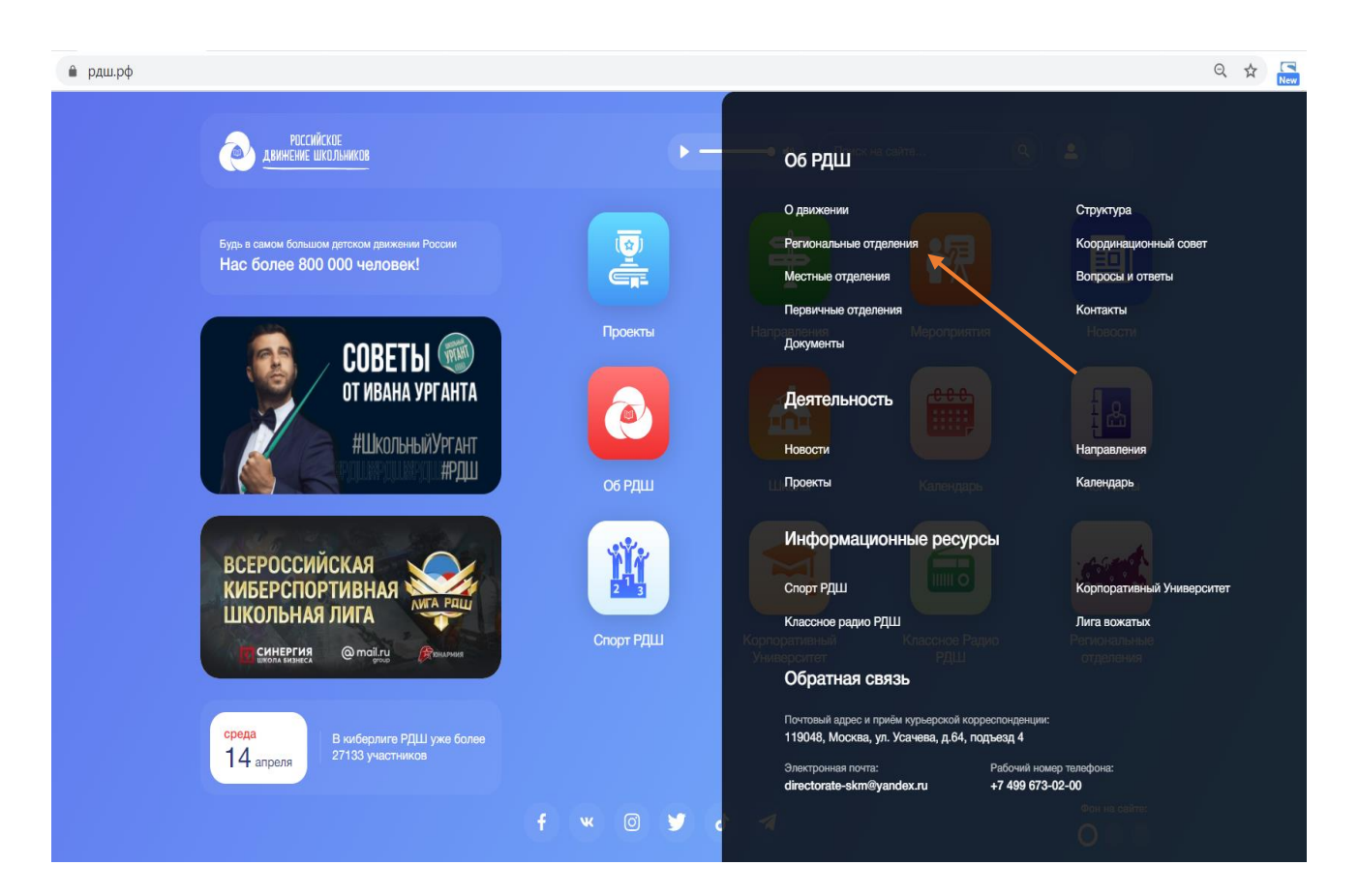

После перехода на раздел, появится карта региональных отделений. Далее необходимо перейти на нужный вам регион и написать региональному председателю или региональному координатору о подтверждении местного отделения в административном интерфейсе.

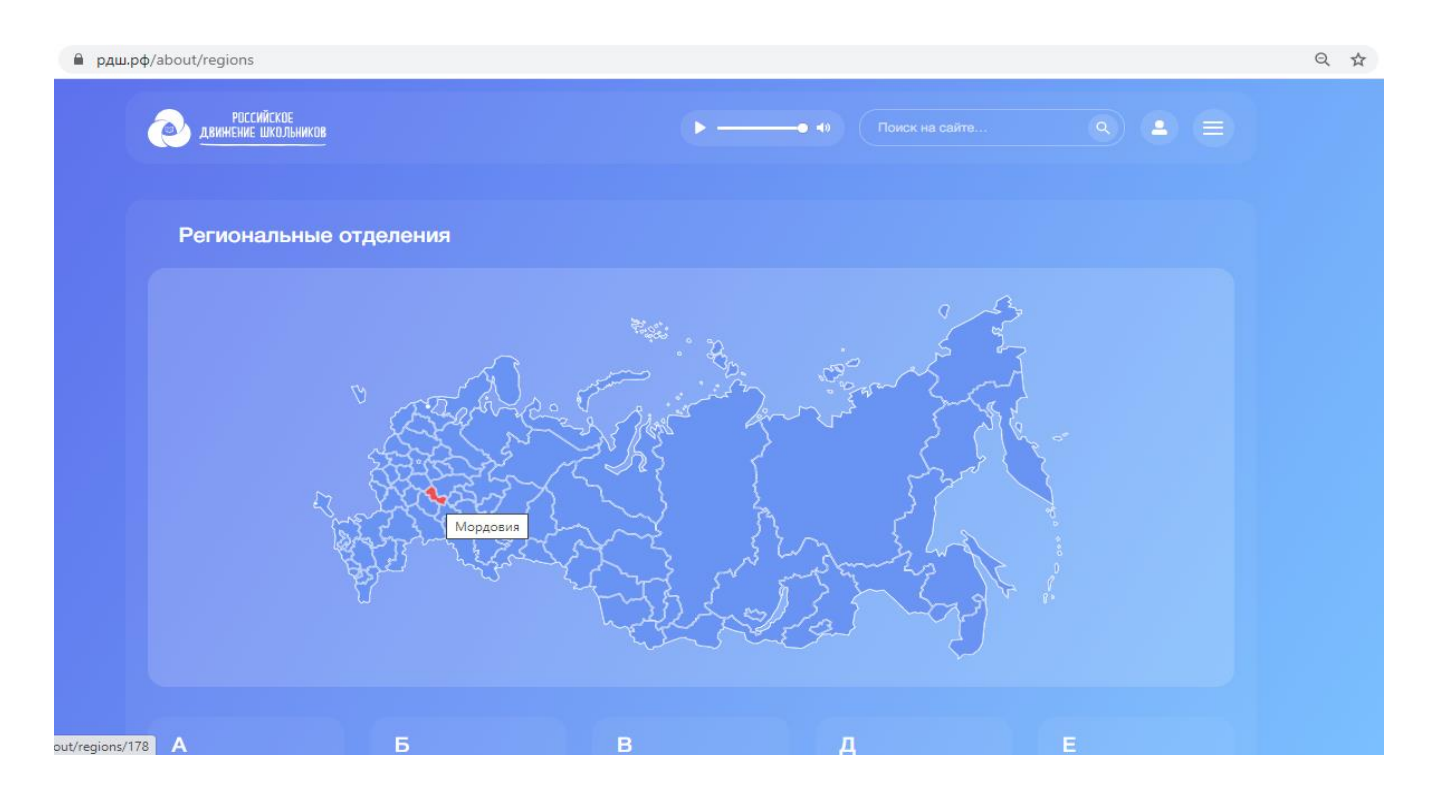

После того, как местное отделение подтвердил в системе региональный председатель или координатор, у вас появится «Кабинет местного отделения». Для перехода на него необходимо подвести мышку к иконке «человека» и выбрать из выпавшего списка «Кабинет местного отделения».

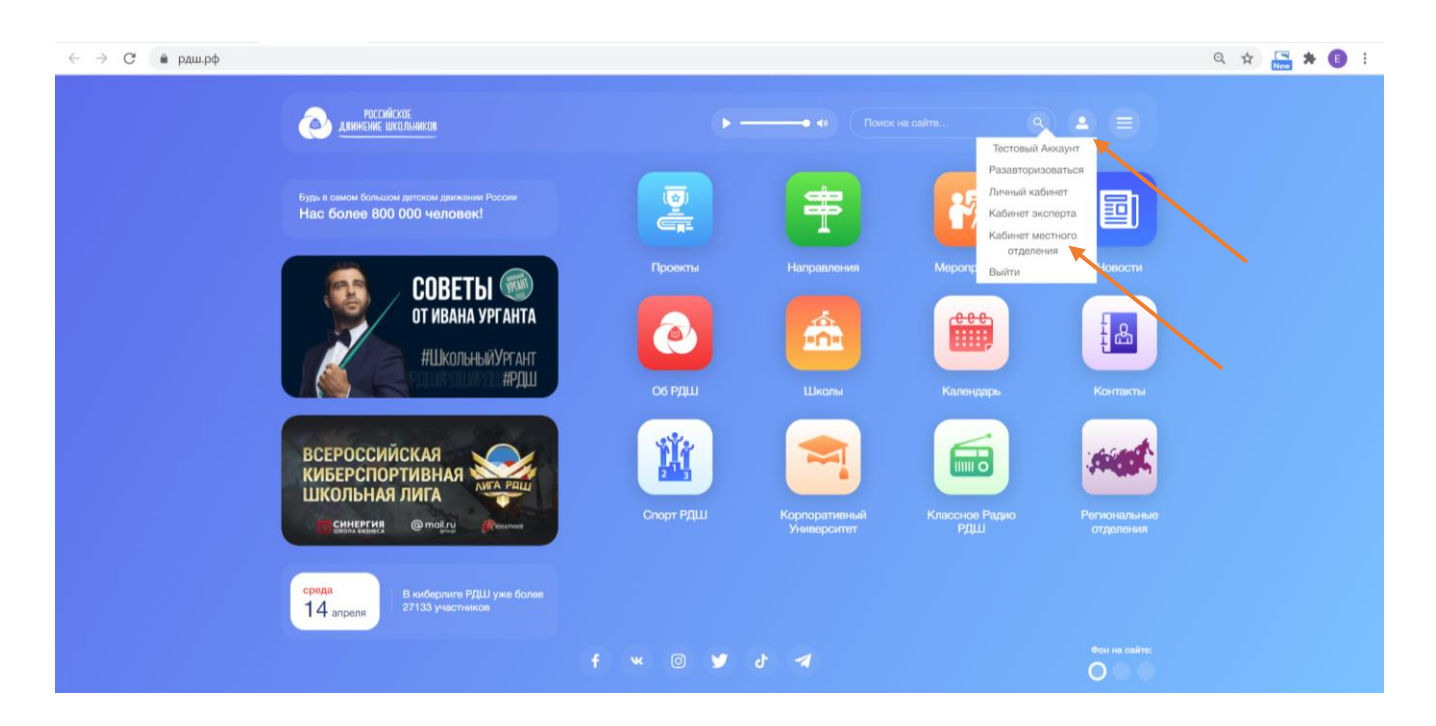

Кабинет местного отделения содержит вкладки: «Главная», «Подтверждение пользователей», «Редактирование», «Состав», «Состав первичек», «Деятельность».

Вкладка "Главная" информирует о названии местного отделения, дате создания и подтверждения, также указывается информация о том, кем подтверждено местное отделение.

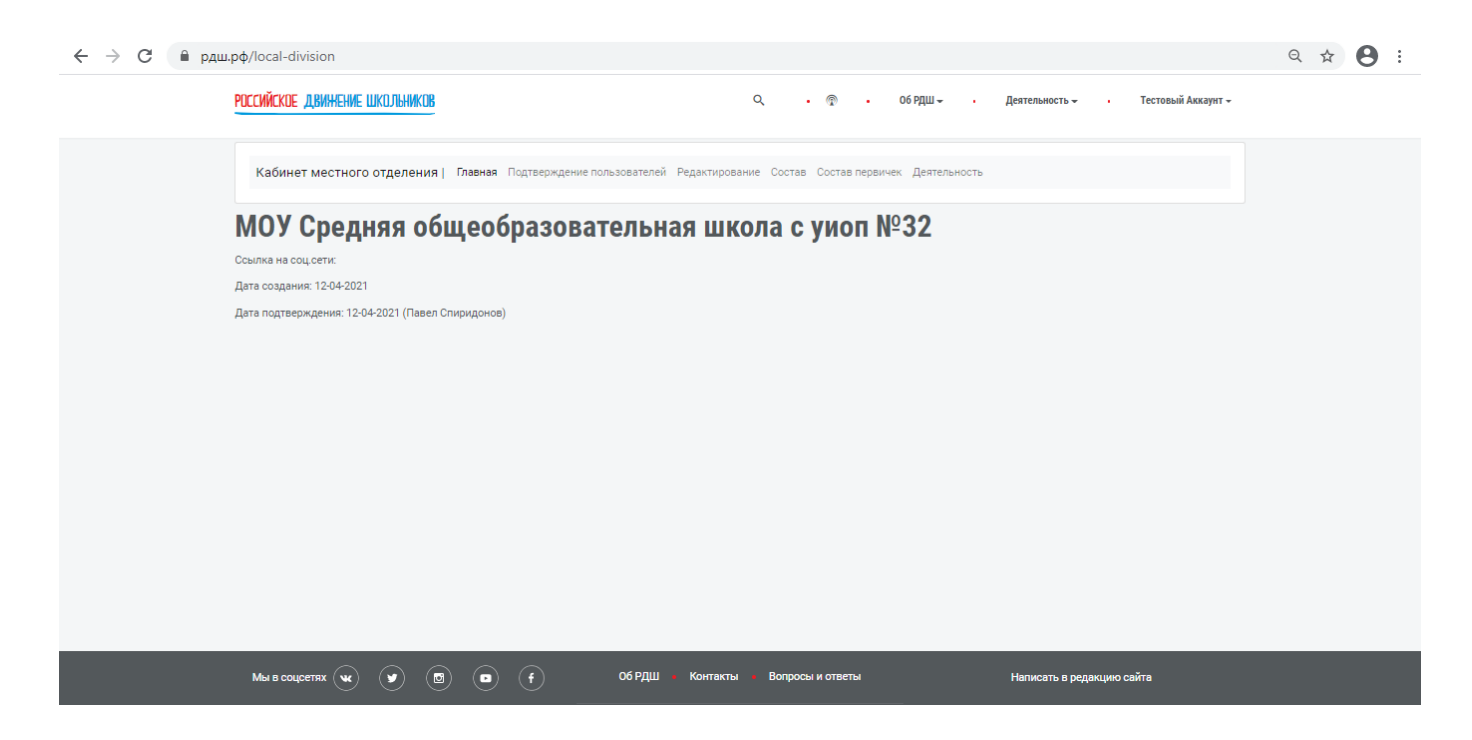

Вкладка «Потдверждение пользователей» нужна для того, чтобы подтверждать пользоватей в системе по ID.

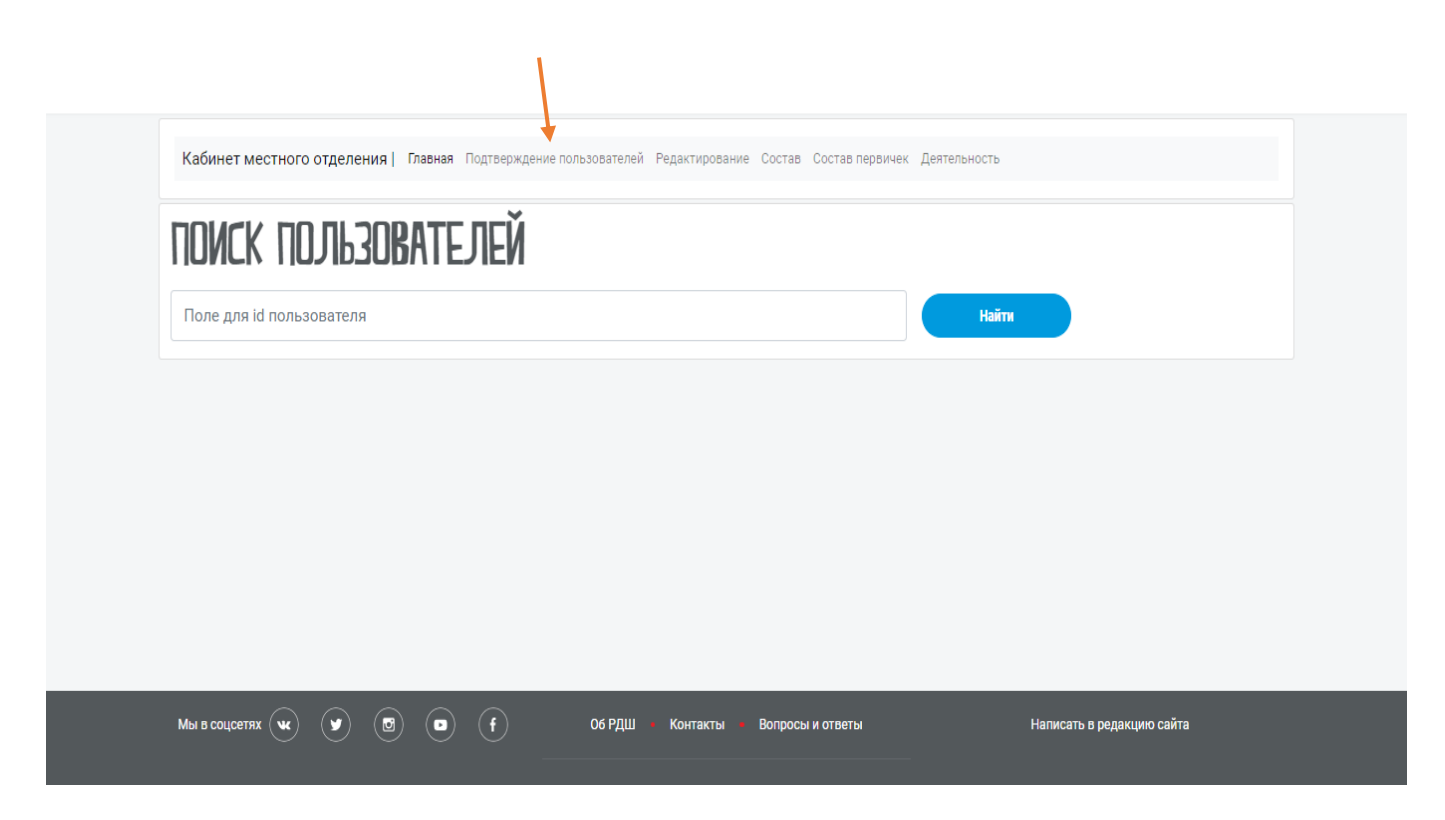

У каждого пользователя есть свой идентификационный номер (ID), который находится в личном кабинете в «Заявление о приеме в РДШ»

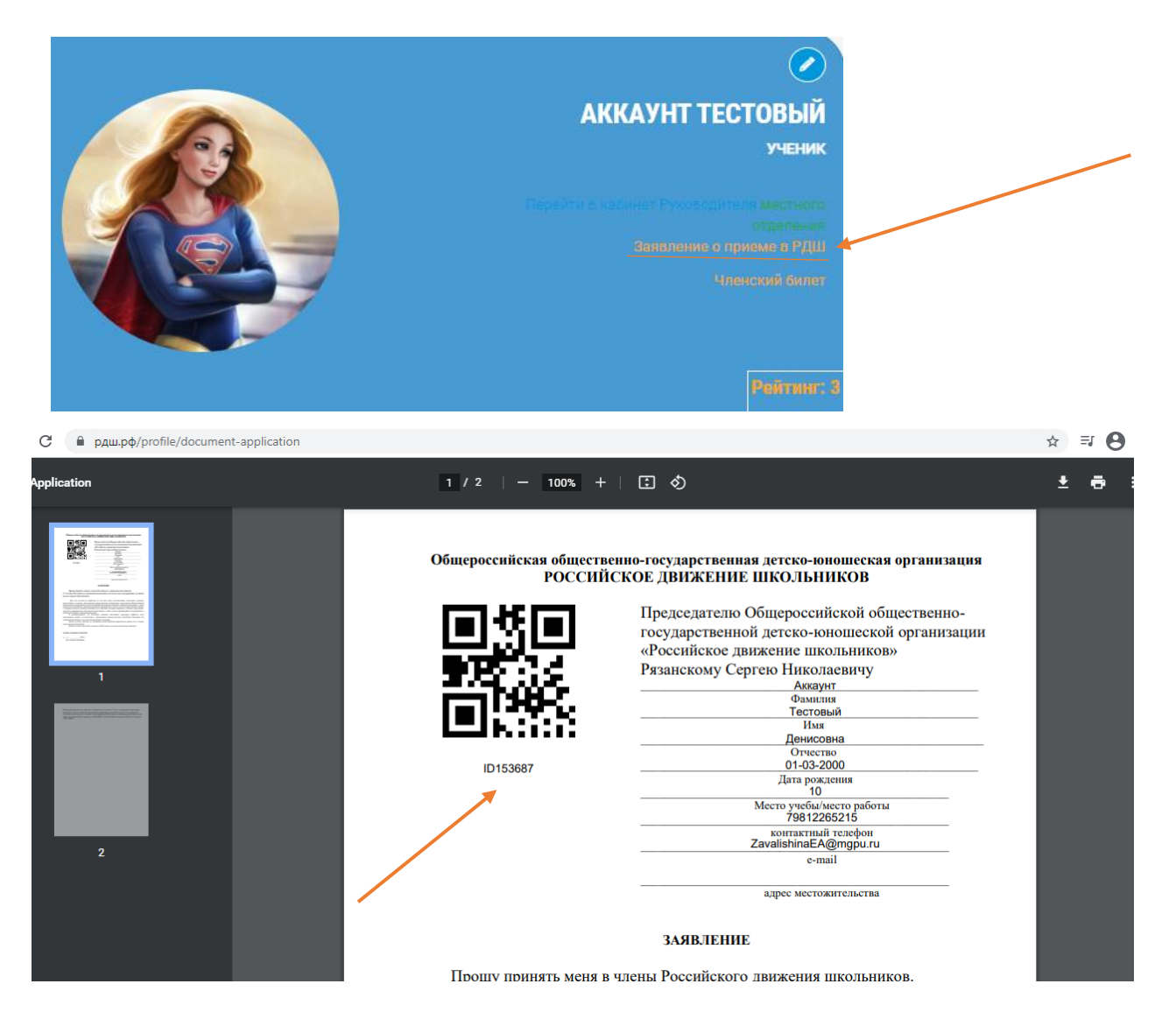

Для подтверждения члена РДШ в поле поиска необходимо ввести ID и нажать «Найти».

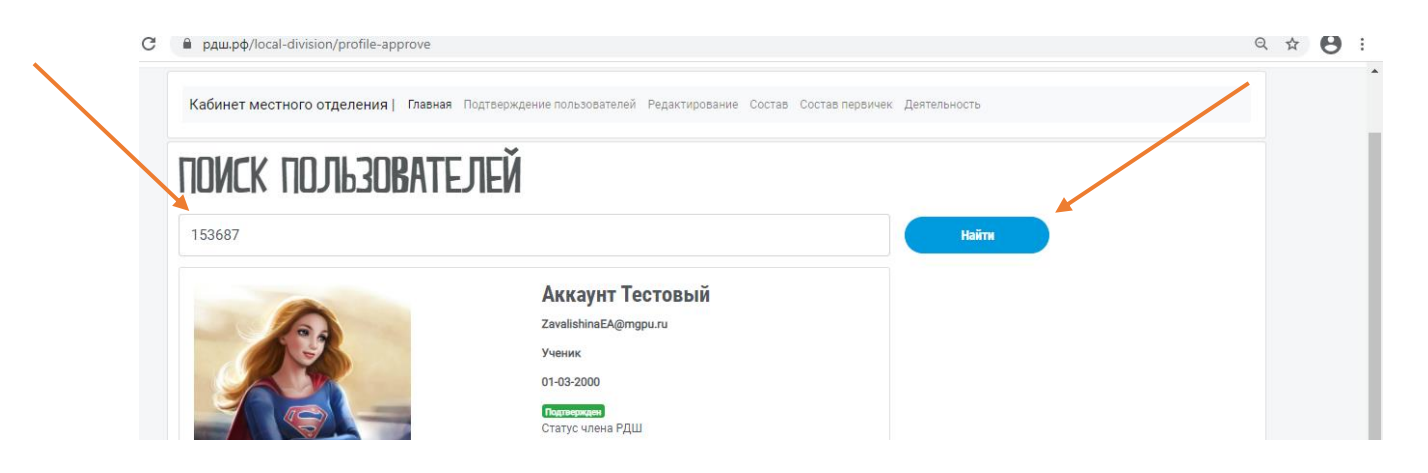

Далее нажимаете «Подтвердить».

| Кабинет местного отделения   Глав | ная Подтверждение пользователей Редактирование Состав Состав первич              | іек Деятельность          |  |
|-----------------------------------|----------------------------------------------------------------------------------|---------------------------|--|
| DUNCK DU UPSUBA.                  | тс пей                                                                           |                           |  |
| 153687                            |                                                                                  | Haim                      |  |
|                                   | Аккаунт Тестовый<br>ZavalishinaEA@mgpu.ru<br>Ученик<br>01-03-2000<br>Подтвердить |                           |  |
| Мы в соцсетях 🛶 🅑 🖪 (             | 🗩 🕞 Об РДШ 🔹 Контакты 🔸 Вопросы и ответы                                         | Написать в редакцию сайта |  |

Вкладка «Редактирование» нужна для внесения протокола учредительного собрания, ссылки на соц. сети, изменения наименования муниципального образования, в котором создано местное отделение. Чтобы загрузить протокол, необходимо нажать на «Выбрать файл».

| РОССИЙСКОЕ ДВИННЕНИЕ ШКОЛЬНИКОВ                                                                                          |                           | Q • 🖗                              | • Об РДШ <del>-</del> | • Деятельность -    | Тестовый Аккаунт 👻 |
|----------------------------------------------------------------------------------------------------|---------------------------|------------------------------------|-----------------------|---------------------|--------------------|
| Кабинет местного отделения   Главная Подтверждение                                                                       | пользователей Редактирова | ние Состав Соста                   | в первичек Деятельн   | ость                |                    |
| Скан протокола учредительного собрания                                                                                   |                           |                                    |                       |                     |                    |
| Ссылка на соц.сети https://                                                                                              |                           |                                    |                       |                     |                    |
| Наименование муниципального образования, в котором создано ми<br>МОУ Средняя общеобразовательная школа с <u>учоп</u> №32 | стное отделение           |                                    |                       |                     |                    |
| Количество первичных отделений в местном отделении                                                                       |                           |                                    |                       |                     |                    |
| 1<br>Количество членов организации                                                                                       |                           |                                    |                       |                     |                    |
| сохранить                                                                                                    |                           |                                    |                       |                     |                    |
|                                                                                                    |                           |                                    |                       |                     |                    |
| Мы в соцсетях 🔌 🌒 😨 🕞                                                                                                    | Об РДШ 🔹 Контакты         | <ul> <li>Вопросы и отве</li> </ul> | ты                    | Написать в редакции | ю сайта            |

Далее выбираем файл с протоколом. Нажимаем «Открыть».

| Открытие                                     |           |                                         |                         |                 |        |   |   |           |             | ×    | + 0                | - 0          |
|----------------------------------------------|-----------|-----------------------------------------|-------------------------|-----------------|--------|---|---|-----------|-------------|------|--------------------|--------------|
| $\leftarrow \rightarrow \checkmark \uparrow$ | > Этот    | компьютер > Рабочий стол > Инструкции   | > Новая папка           |                 |        | ~ | ē | , Поиск:  | Новая папка | 3    | Qź                 | ; <b>⊒ 0</b> |
| Упорядочить 🔻                                | Новая г   | папка                                   |                         |                 |        |   |   |           |             |      | тестовый аккаунт 👻 |              |
| Telegram Des                                 | s * ^     | Имя                                     | Дата изменения          | Тип             | Размер |   |   |           |             |      | -                  |              |
| 📙 Для кати Ан                                | кета      | 💼 2_ОБРАЗЕЦ_Протокола_ПО_очередно       | 19.04.2021 11:26        | Документ Micros | 24 КБ  |   |   |           |             |      |                    |              |
| Инструкции                                   |           |                                         |                         |                 |        |   |   |           |             |      |                    |              |
| Положения                                    |           |                                         |                         |                 |        |   |   |           |             |      |                    |              |
| 💻 Этот компьют                               | rep       |                                         |                         |                 |        |   |   |           |             |      |                    |              |
| 📙 Видео                                      |           |                                         |                         |                 |        |   |   |           |             |      |                    |              |
| 🔮 Документы                                  |           |                                         |                         |                 |        |   |   |           |             |      |                    |              |
| 🖊 Загрузки                                   |           |                                         |                         |                 |        |   |   |           |             |      |                    |              |
| 📰 Изображени                                 | 19        |                                         |                         |                 |        |   |   |           |             |      |                    |              |
| 👌 Музыка                                     |           |                                         |                         |                 |        |   |   |           |             |      |                    |              |
| 🧊 Объемные о                                 | бъ        |                                         |                         |                 |        |   |   |           |             |      |                    |              |
| 📃 Рабочий сто                                | л         |                                         |                         |                 |        |   |   |           |             |      |                    |              |
| 🏪 Локальный 🛛                                | дис       |                                         |                         |                 |        |   |   |           |             |      |                    |              |
| 🛖 Папка обме                                 | на (      |                                         |                         |                 |        |   |   |           |             |      |                    |              |
| 🛫 Мои докуме                                 | нть       |                                         |                         |                 |        |   |   |           |             |      |                    |              |
| Corri                                        | Ŷ         |                                         |                         |                 |        |   |   |           |             |      |                    |              |
|                                              | Имя фа    | йла: 2_ОБРАЗЕЦ_Протокола_ПО_очередной_( | ОС_переизбрание_всех_ру | /ководящих      |        |   |   | Все файлы |             | ~    |                    |              |
|                                              |           |                                         |                         |                 |        |   |   | Открыть   | От          | мена |                    |              |
|                                              |           |                                         |                         |                 |        | _ | _ |           |             | .:   |                    |              |
|                                              | CO        | хранить                                 |                         |                 |        |   |   |           |             |      |                    |              |
|                                              | Сохране   | ено                                     |                         |                 |        |   |   |           |             |      |                    |              |
|                                              | 2 stipant |                                         |                         |                 |        |   |   |           |             |      |                    |              |

Появилась кнопка «Загруженный документ», которая позволяет посмотреть и скачать файл, который вы загрузили. Далее нажимаем кнопку «Сохранить». Важно, загружать данные необходимо в формате PDF одним файлом.

| C | ê рдш.рф/local-division/edit                                                                                                    | ९ ☆ इ 8                   |
|---|----------------------------------------------------------------------------------------------------|---------------------------|
|   | Скан протокола учредительного собрания<br>Выберите файл 2_OБРАЗЕЦ_Протокола_ПО_очередн_ереизбрание_всех_руководящих.docx<br>Загруженный документ |                           |
|   | Ссылка на соц. сети<br>vk.ru/publick32                                                                                                    |                           |
|   | Изименование муниципального образования, в котором создано местное отделение Муниципальное общеобразовательное учреждение                        |                           |
|   | «Средняя общеобразовательная школа с углубленным изучением отдельных<br>Количество первичных отделений в местном отделении                       |                           |
|   | Г<br>Количество членов организации                                                                                                    |                           |
|   | сохранить                                                                                                    |                           |
| * | Сохранено                                                                                                    |                           |
|   | Мы в соцсетях 🔍 🕥 🕞 🕞 (f) Об РДШ → Контакты → Вопросы и ответы                                                                                   | Написать в редакцию сайта |

Вкладка состав позволяет добавить участников в состав местного отделения.

| С 🔒 рдш. | p¢/local-division/m | nembers                             |                                      |                                 |                                     | Q 🕁 |
|----------|---------------------|-------------------------------------|--------------------------------------|---------------------------------|-------------------------------------|-----|
|          | РОССИЙСКОЕ ДВИЖЕН   | ие школьников                       | Q                                    | • 🙊 • Об РДШ + • )              | Деятельность 🗸 🔹 Тестовый Аккаунт 🗸 |     |
|          | Кабинет местн       | ого отделения   Главная Подтвержден | ие пользователей Редактирование Сост | ав Состав первичек Деятельность |                                     |     |
|          | Поиск по email-y    |                                     | Найти                                |                                 |                                     |     |
|          | Состав местного     | о отделения                         |                                      |                                 |                                     |     |
|          | #ID                 | Email                               | Фото                                 | ФИО                             | Действия                            |     |
|          | 153687              | ZavalishinaEA@mgpu.ru               | A.                                   | Акхаунт Тестовый                | Сендатинь                           |     |
|          |                     |                                     |                                      |                                 |                                     |     |
|          |                     |                                     |                                      |                                 |                                     |     |
|          |                     |                                     |                                      |                                 |                                     |     |
|          | Мы в соцсетях       | ) 🖉 🖪 🖬 (f)                         | Об РДШ • Контакты • Вопр             | осы и ответы                    | Написать в редакцию сайта           |     |

Для этого набираем электронную почту пользователя и нажимаем «Найти» и «Добавить».

| 🛱 рдш.рф/loca           | al-division/members                                                        |                                 |                        |                                   | Q \$                            | ⊒ 8 |
|-------------------------|----------------------------------------------------------------------------|---------------------------------|------------------------|-----------------------------------|---------------------------------|-----|
| Pocchňckoe <u>abn</u> h | Hehne mko'uphnkob                                                          | с                               | · ବ • 06               | б РДШ <del>~</del> • Деятельность | • Тестовый Аккаунт <del>•</del> |     |
| Кабинет мес             | стного отделения   Главная Подтвержден                                     | ие пользователей Редактирование | Состав Состав первичек | Деятельность                      |                                 |     |
| post.info@myrd:         | sh.ru                                                                      | Найти 🔶                         |                        |                                   |                                 |     |
| <b>Q</b>                | <b>Для приложения</b><br>post.info@myrdsh.ru<br>Педагог<br><b>Добавить</b> |                                 | _                      |                                   |                                 |     |
| Состав местно           | ого отделения                                                              |                                 |                        |                                   |                                 |     |
| #ID                     | Email                                                                      | Фото                            | ФИО                    |                                   | Действия                        |     |
| 153687                  | ZavalishinaEA@mgpu.ru                                                      | ß                               | Аккаунт Те             | стовый                            | Создатель                       |     |

## И пользователь попадает в состав местного отделения.

| рдш.рф/те                      | ocal-division/members                                 |                               |                                                  |                                                        | © ☆ =;                   |
|--------------------------------|-------------------------------------------------------|-------------------------------|--------------------------------------------------|--------------------------------------------------------|--------------------------|
| ссийское <mark>дв</mark>       | ижение школьников                                     |                               | Q, • @ • 06                                      | 5 РДШ <del>-</del> • Деятельность <del>-</del> • Тесто | вый Аккаунт <del>–</del> |
| Кабинет ме                     | естного отделения   Главная Подт                      | верждение пользователей Редан | ктирование Состав Состав первичек                | Деятельность                                           |                          |
| Поиск по ета                   | ail-y                                                 | Найти                         | )                                                |                                                        |                          |
| Состав мест                    | гного отделения                                       |                               |                                                  |                                                        |                          |
|                                |                                                       |                               |                                                  |                                                        |                          |
| #ID                            | Email                                                 | Фото                          | ФИО                                              | Действия                                               |                          |
| <b>#ID</b><br>153687           | Email<br>ZavalishinaEA@mgpu.ru                        | Фото                          | <b>ФИО</b><br>Аккаунт Тестовый                   | Действия<br>Создятить                                  |                          |
| <b>#ID</b><br>153687<br>693788 | Email<br>ZavalishinaEA@mgpu.ru<br>post.info@myrdsh.ru | Фото                          | <b>ФИО</b><br>Аккаунт Тестовый<br>Для приложения | Действия<br>Создетель<br>Удалить                       |                          |

Вкладка "Состав первичек" позволяет добавить первичные отделения в состав местного отделения.

| ш.pф/local-division/divisions      |                                 |                            | Q                      |
|------------------------------------|---------------------------------|----------------------------|------------------------|
| РОССИЙСКОЕ "ДВИНЕНИЕ ШКОЛЬНИКОВ    | ۹.                              | • Об РДШ - Деятельность -  | • Тестовый Аккаунт –   |
|                                    |                                 |                            |                        |
| Поиск по ід Найти                  | Поиск п                         | р названию Найти           |                        |
| Состав первичек местного отделения |                                 |                            | Первичных отделений: 0 |
| #ID Название                       | Регион Количество членов РДШ    | Действи                    |                        |
|                                    |                                 |                            |                        |
|                                    |                                 |                            |                        |
|                                    |                                 |                            |                        |
|                                    |                                 |                            |                        |
|                                    |                                 |                            |                        |
|                                    |                                 |                            |                        |
|                                    |                                 |                            |                        |
|                                    |                                 |                            |                        |
| Мы в соцсетях 😠 🕑 🕥                | (f) Об РДШ • Контакты • Вопрось | и ответы Написать в редаки | ию сайта               |

Для того, чтобы добавить первичное отделение в состав местного отделения, необходимо ввести в поле «поиск по названию» название первичного отделения. Далее нажимаем «Добавить».

| С рдш.рф/local-division/divisions        |                                         |                                            |                                                 | ९ ☆ इ 😫               |
|------------------------------------------|-----------------------------------------|--------------------------------------------|-------------------------------------------------|-----------------------|
| РОССИЙСКОЕ ДВИЖЕНИЕ ШКОЛЬНИКОВ           |                                         | Q • @ •                                    | Об РДШ <del>-</del> Деятельность <del>-</del> • | Тестовый Аккаунт –    |
| Кабинет местного отделения               | <b>Главная</b> Подтверждение пользо     | вателей Редактирование Состав Состав перви | ичек Деятельность                               |                       |
| Поиск по ід                              | Найти                                   | Лицей № 7                                  | × Найти                                         |                       |
| Лицей № 7 Саранск<br><sub>Добавить</sub> |                                         |                                            |                                                 |                       |
| Состав первичек местного отд             | еления                                  |                                            | п                                               | ервичных отделений: О |
| #D Название                              | Регион                                  | Количество членов РДШ                      | Действия                                        |                       |
|                                          |                                         |                                            |                                                 |                       |
| Мы в соцсетях 🕊 🕑 🗉                      | ) ( ) ( f ) ( ) ( ) ( ) ( ) ( ) ( ) ( ) | 6 РДШ • Контакты • Вопросы и ответы        | Написать в редакци                              | о сайта               |

| C | С       рашерф//ocal-division/divisions       Q       0       0       0       0       0       0       0       0       0       0       0       0       0       0       0       0       0       0       0       0       0       0       0       0       0       0       0       0       0       0       0       0       0       0       0       0       0       0       0       0       0       0       0       0       0       0       0       0       0       0       0       0       0       0       0       0       0       0       0       0       0       0       0       0       0       0       0       0       0       0       0       0       0       0       0       0       0       0       0       0       0       0       0       0       0       0       0       0       0       0       0       0       0       0       0       0       0       0       0       0       0       0       0       0       0       0       0       0       0       0       0       0       0       0                                                                                        | <b>₽ 8</b>             |                          |                     |                 |                       |                  |                   |                      |  |
|---|----------------------------------------------------------------------------------------------------|------------------------|--------------------------|---------------------|-----------------|-----------------------|------------------|-------------------|----------------------|--|
|   | РОССИЙСКОЕ "ДВИ                                                                                                    | ИЖЕНИЕ ШКОЛЬНИКОВ      |                          |                     | c               | · .                   | ОбРДШ → Д        | еятельность 👻     | • Тестовый Аккаунт – |  |
|   | Кабинет ме                                                                                                    | естного отделения      | <b>Главная</b> Подтверж, | дение пользователей | Редактирование  | е Состав Состав перви | чек Деятельность |                   |                      |  |
|   | Поиск по id                                                                                                    |                        | Найти                    |                     |                 | Поиск по названию     | Найти            |                   |                      |  |
|   | З й раш.рф/Лосаl-division/divisions       Q         РОССИЙСКОЕ ДВИНЕНИЕ ШКОЛЬНИКОВ       Q       Q       Q       Q       Q       Q       Q       Деятельность ·       Тестовый Акказ         Кабинет местного отделения   Главная Подтверждение пользователей Редактирование Состав Состав первичек Деятельность       Поиск по названию       Найти       Найти         Поиск по на       Найти       Поиск по названию       Найти       Первичных отделения         И       Найти       Поиск по названию       Найти       Первичных отделения         Поиск по на       Найти       Первичных отделения       Первичных отделения         Поиск по названию       Найти       Первичных отделения       Первичных отделения         Поиск по названию       Найти       Первичных отделения       Первичных отделения         Поиск по названию       Найти       Первичных отделения       Первичных отделения         Поиск по названию       Найти       Первичных отделения       Первичных отделения         11651       Лицей № 7 Саранск       Адыгея       1       Идаютъ | Первичных отделений: 1 |                          |                     |                 |                       |                  |                   |                      |  |
|   | #ID                                                                                                    | Название               |                          | Регион              | Количество член | юв РДШ                | Действия         |                   |                      |  |
|   | 11651                                                                                                    | Лицей № 7 Саранск      |                          | Адыгея              | 1               |                       | Уда              | лить              |                      |  |
|   |                                                                                                    |                        |                          |                     |                 |                       |                  |                   |                      |  |
|   |                                                                                                    |                        |                          |                     |                 |                       |                  |                   |                      |  |
|   | Мы в соцсетях                                                                                                    | • • • •                | • f                      | 06 РДШ              | • Контакты •    | Вопросы и ответы      |                  | Написать в редакц | ию сайта             |  |

Вкладка «Деятельность» позволяет отправить отчет о мероприятии. Кнопка «Экспорт» позволяет выгрузить файл в формате excel с данными, которые вы заполнили по форме.

| оссийское движение школьников                                 | 🔍 - 💮 - Об РДШ Деятельность - Тестовый Аккаунт -        |
|---------------------------------------------------------------|---------------------------------------------------------|
| Кабинет местного отделения   Главная Подтверждение пользовате | елей Редактирование Состав Состав первичек Деятельность |
| Деятельность местного отделения                               |                                                         |
| Заполняется по итогам проведенного мероприятия                | Количество отправленных мероприятий: 0                  |
| Мероприятие (наименование)                                    | Экспорт                                                 |
| Дата проведения                                               |                                                         |
| 31.12.2020                                                    |                                                         |
| Количество участников                                         |                                                         |
| Ссылка на отображения мероприятия в соц.сетях                 |                                                         |
| https://                                                      |                                                         |
| Фото с мероприятия                                            |                                                         |
| Выберите файл Файл не выбран                                  |                                                         |
|                                                               |                                                         |

Необходимо заполнить все поля и нажать «Сохранить».

| Кабинет местного отделения   Главная                                 | Подтверждение пользователей Реда | ктирование Состав Состав | первичек Деятельност | Ъ                    |                   |
|----------------------------------------------------------------------|----------------------------------|--------------------------|----------------------|----------------------|-------------------|
| Деятельность местного отделения                                      |                                  |                          |                      |                      |                   |
| Заполняется по итогам проведенного мер<br>Мероприятие (наименование) | оприятия                         |                          | K                    | оличество отправленн | ых мероприятий: 1 |
| День Батута                                                          |                                  |                          |                      |                      | окснорт           |
| Дата проведения                                                      |                                  |                          |                      |                      |                   |
| 19.04.2021                                                           |                                  |                          |                      |                      |                   |
| Количество участников                                                |                                  |                          |                      |                      |                   |
| 2                                                                    |                                  |                          |                      |                      |                   |
| Ссылка на отображения мероприятия в соц.сетях                        |                                  |                          |                      |                      |                   |
| vk.ru/batut13                                                        |                                  |                          |                      |                      |                   |
| Фото с мероприятия                                                   |                                  | 10                       |                      |                      |                   |
| Выберите файл logo rdsh.png                                          |                                  |                          |                      |                      |                   |
|                                                                      |                                  |                          |                      |                      |                   |
|                                                                      |                                  |                          |                      |                      |                   |
|                                                                      |                                  |                          |                      |                      |                   |

Чтобы выгрузить файл необходимо нажать кнопку «Экспорт».

| → C   |                                                   |                           |               |             |                     |        |                           |         | Q                | ☆   | ⊒ (      | e |
|-------|---------------------------------------------------|---------------------------|---------------|-------------|---------------------|--------|---------------------------|---------|------------------|-----|----------|---|
| P     | ОССИЙСКОЕ ДВИНЕНИЕ ШКОЛЬНИКОВ                     |                           | ۹.            | ·           | 06 РДШ <del>-</del> | • 1    | цеятельность <del>-</del> | •       | Тестовый Аккаунт | •   |          |   |
|       | Кабинет местного отделения   Главная Подтверждени | пользователей Редактирова | ание Состав С | остав перви | чек Деятельн        | ность  |                           |         |                  |     |          |   |
|       | Деятельность местного отделения                   |                           |               |             |                     |        |                           |         |                  |     |          |   |
|       | Заполняется по итогам проведенного мероприятия    |                           |               |             |                     | Количе | ство отправ               | вленных | мероприятий:     | 1   |          |   |
|       | Мероприятие (наименование)                        |                           |               |             |                     |        |                           |         | Экспорт          |     |          |   |
|       | Дата проведения                                   |                           |               |             |                     |        |                           |         |                  |     |          |   |
|       | 31.12.2020                                        |                           |               |             |                     |        |                           |         |                  |     |          |   |
|       | Количество участников                             |                           |               |             |                     |        |                           |         |                  |     |          |   |
|       |                                                   |                           |               |             |                     |        |                           |         |                  |     |          |   |
|       | Ссылка на отображения мероприятия в соц.сетях     |                           |               |             |                     |        |                           |         |                  |     |          |   |
|       | nttps://                                          |                           |               |             |                     |        |                           |         |                  |     |          |   |
|       | Фото с мероі Открыть                              |                           |               |             |                     |        |                           |         |                  |     |          |   |
|       | Выберите ф                                        |                           |               |             |                     |        |                           |         |                  |     |          |   |
|       | Отпо                                              |                           |               |             |                     |        |                           |         |                  |     |          |   |
| expor | rt (2).xlsx                                       |                           |               |             |                     |        |                           |         |                  | Пок | азать во | c |